How to use the ViralURL Cloaking Section:

Video version of this tutorial at: http://ViralURL.com/video-cloakingsection.php

Welcome to the ViralURL Cloaking Section tutorial.

In this tutorial you will learn how the Cloaking Section works.

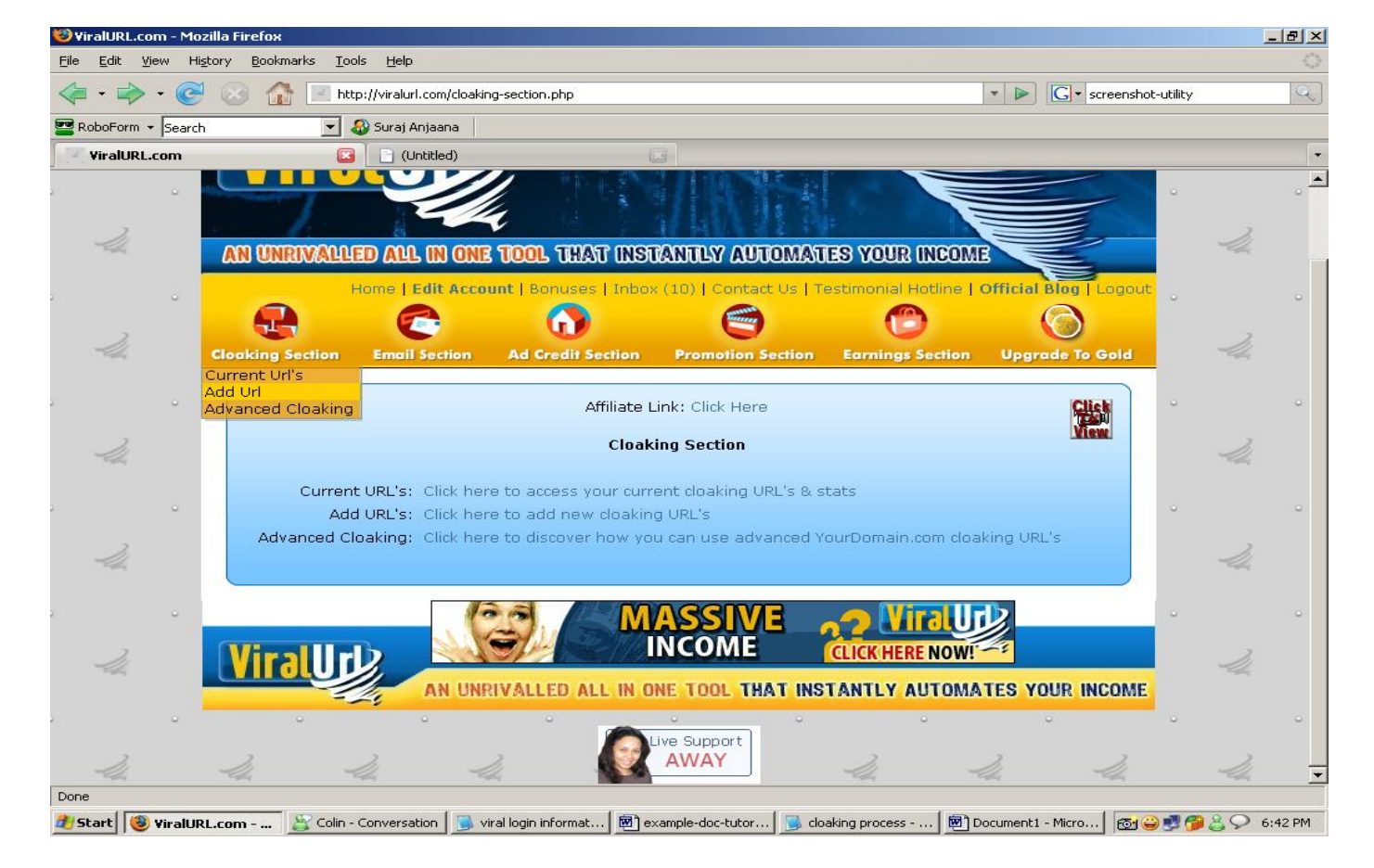

#### This is the Cloaking Section:

Here you can see the Cloaking Section is the first option on the left side of the button menu bar.

We choose the Add Url submenu of the Cloaking Section.

#### Cloaking Section → Add URL Section:

| ViralURL.com - Mozil | la Firefox                                                                                                    | <u> </u>                               | 82           |
|----------------------|----------------------------------------------------------------------------------------------------|----------------------------------------|--------------|
| jie Edit ⊻iew Histo  | pry <u>B</u> ookmarks <u>T</u> ools <u>H</u> elp                                                                                                    |                                        |              |
| 🤃 • 🧼 • 🎯            | .com - Mozilla Firefox         Yjew Higtory Bookmarks Tools Help         Image: Strat Anjaana         RL.com         Image: Comparison of the strat Anjaana         RL.com         Image: Comparison of the strat Anjaana         RL.com         Image: Comparison of the strat Anjaana         RL.com         Image: Comparison of the strat Anjaana         RL.com         Image: Comparison of the strat Anjaana         RL.com         Image: Comparison of the strat Anjaana         RL.com         Image: Comparison of the strat Anjaana         Image: Comparison of the strat Anjaana         Image: Comparis |                                        | Q            |
| RoboForm 👻 Search    | 🗾 🍪 Suraj Anjaana                                                                                                    |                                        |              |
| ViralURL.com         | 🚨 📋 (Untitled)                                                                                                    |                                        |              |
|                      |                                                                                                    |                                        | _            |
| -24                  | AN UNERVALUED AND IN ONE TOOL THAT INSTANTLY AUTOMATES Y                                                                                                    | OUP INCOME                             |              |
|                      |                                                                                                    |                                        |              |
|                      | Home   Edit Account   Bonuses   Inbox (10)   Contact Us   Testimo                                                                                                    | onial Hotline   Official Blog   Logout | 0            |
| 2                    |                                                                                                    |                                        |              |
| the c                | Cloaking Section Email Section Ad Credit Section Promotion Section Ear                                                                                                    | nings Section Upgrade To Gold          |              |
|                      |                                                                                                    |                                        |              |
| U                    | Step #2 - Start Using Your ViralURL.com Silver Membership System                                                                                                    |                                        |              |
| 2                    | Add URL                                                                                                    |                                        |              |
|                      |                                                                                                    |                                        |              |
| <u>.</u>             | Note: It's recommended to keep the optional keyword short. That way your fina                                                                                                    | al URL will be shorter as well.        | 0            |
| 2                    | URL (start with http://): http://                                                                                                    |                                        |              |
| la                   | Keyword (Optional):                                                                                                    |                                        |              |
|                      | Page Title (Optional):                                                                                                    |                                        |              |
| -                    | Enable Credits [?]: 💿 Yes 💿 No                                                                                                    | · · · · · · · · · · · · · · · · · · ·  | <b>ः २</b> ः |
| 21                   | Viralbar to be placed at: 💿 Top 🗢 Bottom                                                                                                    | 2                                      |              |
| - Calife             | Add URL                                                                                                    |                                        |              |
|                      |                                                                                                    |                                        | (8)          |
|                      | Next, Continue With Step #3 - Earn Money With The ViralURL.com System                                                                                                    |                                        |              |
| -UL                  |                                                                                                    | 14                                     |              |
|                      |                                                                                                    | ARET                                   |              |

In the Add Url section you only have to enter the URL, the keyword, page title & comments are optional.

Here is an example:

URL: <u>http://viralurl.bfmscript.hop.clickbank.net</u> Keyword: BFM (short for Butterfly Marketing) Page Title: We recommend - Butterfly Marketing Enable Credits: Yes Viralbar to be placed at: Top

You should know what "Enable Credits" is. When you click on the question mark next to **Enable Credits [?]:** it opens a popup window with the following message...

#### About Enable Credits

When "Enable Credits" is set to "Yes" an ad is shown in the middle of your Viralbars and you will earn credits to show your own ads randomly on other members Viralbar.

When it's set to "No", no ad is shown on your Viralbars.

Free & Silver members will earn 0.5 credits and Gold, Platinum, Diamond & Elite members will earn 1.0 credit with each Viralbar display. Free & Silver members can manage 1 Viralbar ad in the 'Ad Credits Section' and Gold, Platinum, Diamond & Elite members up to 5.

Viralbar to be placed at: Top  $\rightarrow$  the Viralbar will sit at the top of the page.

Click on the "Add URL" button to complete the process of the "Add Url" section.

Then after that you will see your link below the **Add Url** button with a **Copy Url to Clipboard** button as shown in the picture below...

| 😻 ¥iralURL.com - Mo               | zilla Firefox                                                                                       |                                 | BX    |
|-----------------------------------|----------------------------------------------------------------------------------------------------|---------------------------------|-------|
| <u>E</u> ile <u>E</u> dit ⊻iew Hi | story <u>B</u> ookmarks <u>T</u> ools <u>H</u> elp                                                  |                                 | ():   |
| 🦛 • 🔿 • 🎯                         | 🔹 🏠 🔄 http://viralurl.com/addurl.php                                                                | screenshot-utility              | Q     |
| RoboForm - Search                 | n 🚽 🎧 Suraj Anjaana                                                                                 |                                 |       |
| ViralURL.com                      |                                                                                                    |                                 |       |
|                                   |                                                                                                    |                                 | •     |
| 24                                | AN UNRWANGED AND IN AND TOOL THAT INSTANTLY AUTOMATES YOUR INCOME                                   | 2                               |       |
|                                   |                                                                                                    |                                 |       |
| 2: O                              | Home   Edit Account   Bonuses   Inbox (10)   Contact Us   Testimonial Hotline   Offi                | cial Blog   Logout              |       |
| 2                                 |                                                                                                    |                                 |       |
| -UL                               | Cloaking Section Email Section Ad Credit Section Promotion Section Earnings Section U               | Ipgrade To Gold                 |       |
|                                   |                                                                                                    |                                 | 020   |
| × ×                               | Step #2 - Start Using Your ViralURL.com Silver Membership System                                    |                                 | 0     |
| 21                                | Add URL                                                                                             |                                 |       |
| E gEq                             |                                                                                                    |                                 |       |
| 2. 0                              | Note: It's recommended to keep the optional keyword short. That way your final URL will be short    | ter as well.                    |       |
|                                   | LIPL (start with http://)                                                                           |                                 |       |
| -44                               | Keyword (Ontional):                                                                                 | -4                              |       |
|                                   | Page Title (Optional):                                                                              |                                 |       |
| ,                                 | Enable Credits [?]: • Yes • No                                                                      | •                               | 0     |
| 2                                 | Viralbar to be placed at: 💿 Top 💿 Bottom                                                            | 2                               |       |
| -eu                               | Add URL                                                                                             |                                 |       |
|                                   | Address http://tmstore.htmscrint.hop.dickhank.net.converted.to                                      |                                 |       |
|                                   | http://viralurl.com/Suraj/BFM                                                                       |                                 |       |
| 2                                 | Copy URL To Clipboard                                                                               | 2                               |       |
|                                   |                                                                                                    |                                 | -     |
| Done                              |                                                                                                    |                                 |       |
| 🐮 Start 🔞 YiralUF                 | RL.com 📓 Colin - Conversation 🕞 viral login informat 🖻 example-doc-tutor 🕞 cloaking process 👼 Docum | nent1 - Micro 🛛 👩 😜 🝠 🏈 🔔 📯 7:1 | .7 PM |

The address <u>http://viralurl.bfmscript.hop.clickbank.net</u> converted now to: <u>http://viralurl.com/Suraj/BFM</u>

Click on the "**Copy URL To Clipboard**" button or copy the URL manually and open it with your browser to make sure that is it ok.

**Note:** Your URL to use is now "<u>http://viralurl.com/Suraj/BFM</u>" and not anymore "<u>http://viralurl.bfmscript.hop.clickbank.net</u>".

The reason is, because with the "<u>http://viralurl.bfmscript.hop.clickbank.net</u>" link anyone can easily see that it's an affiliate link and change the affiliate ID to his or her own.

But with "<u>http://viralurl.com/Suraj/BFM</u>" no one can see that and this way you will stop losing affiliate commissions.

Also... with "<u>http://viralurl.com/Suraj/BFM</u>" you can earn Viralbar ad credits, build a downline and earn commissions all while promoting the original URL.

On the picture below you can see that URL is shown as <u>http://viralurl.com/Suraj/BFM</u> and the Viralbar appears on top with a random ad for increasing you Viralbar ad credits. This bar is due to the **Enable Credits** and **Viralbar to be placed at** option we chose before. If you select **Enable Credits** as "No" then this ad will not appear in the Viralbar and if you select **Viralbar to be placed at** as bottom then this Viralbar will appear at to bottom of the page.

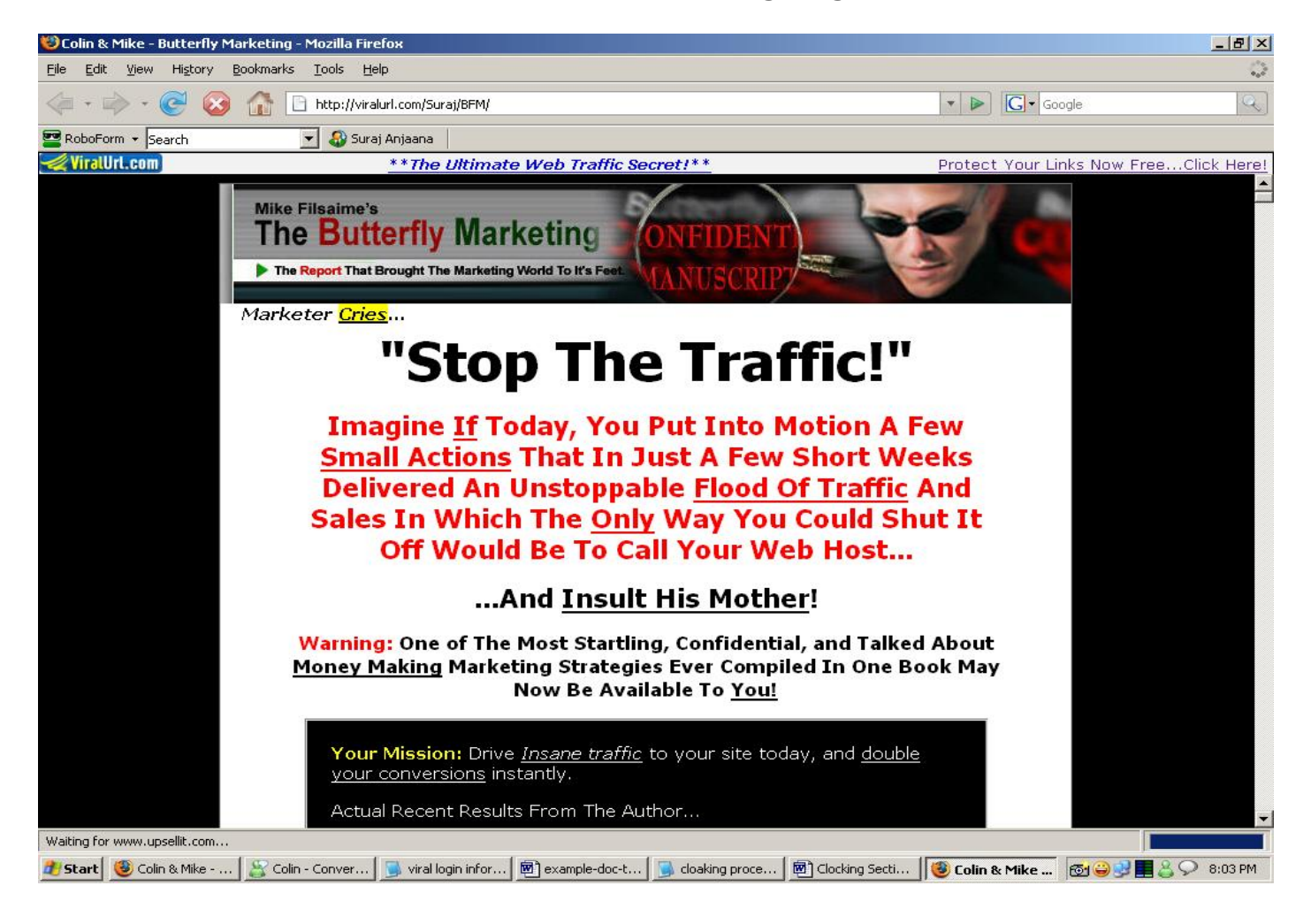

#### Your Affiliate Landing Page:

If you want to be sure if your affiliate link is working or not, then go to the bottom of the above pages and click on the "**Please Send Me To The Private Member's Area**" link as shown in the picture below...

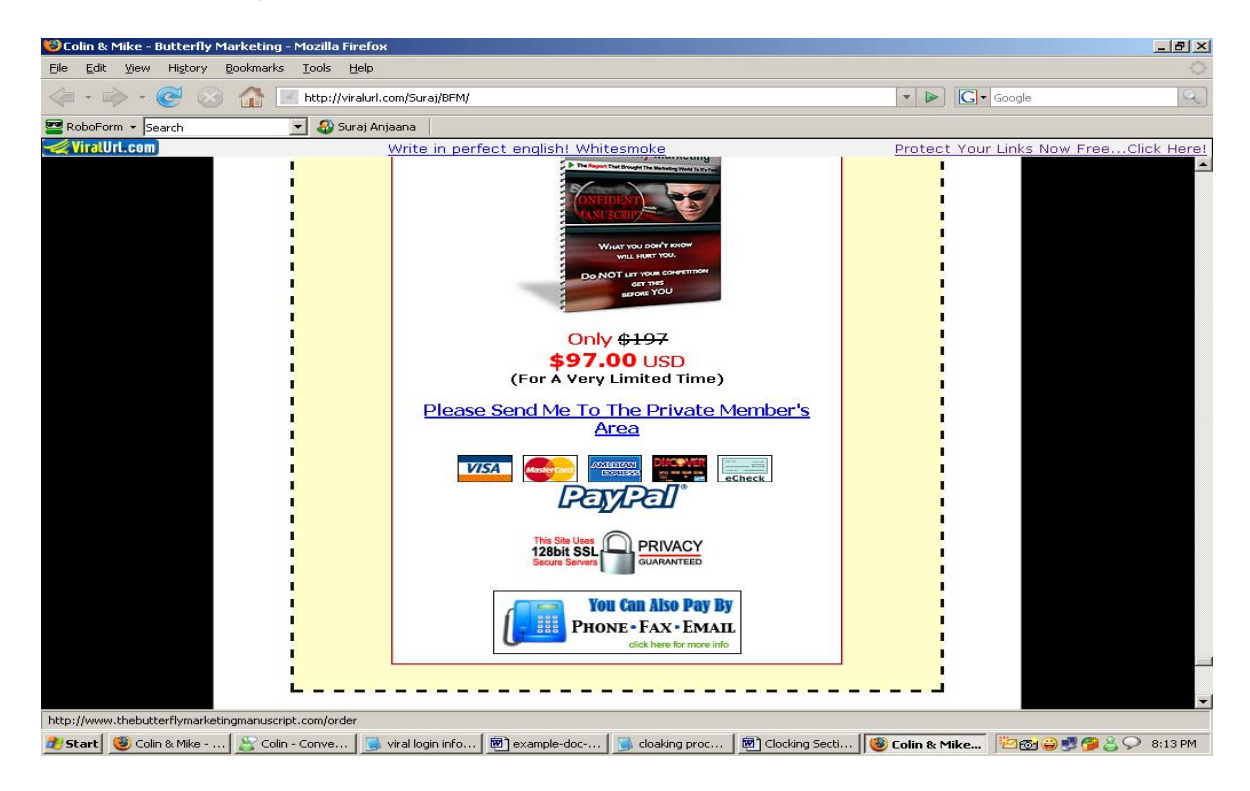

After you click on the link, the webpage below opens. On this ClickBank page, your Viralbar will also appear on the top of this page for few seconds and will then disappear.

| 🧐 Colin & Mike - Butterfly                                                                                                    | Marketing - Mozilla F           | irefox                                                         |                                            | X                   |
|----------------------------------------------------------------------------------------------------|---------------------------------|----------------------------------------------------------------|--------------------------------------------|---------------------|
| <u>Eile E</u> dit <u>V</u> iew Hi <u>s</u> tory                                                                                                    | <u>B</u> ookmarks <u>T</u> ools | Help                                                           |                                            | $\langle \rangle$   |
| <ul> <li></li></ul> <li> <li></li> <li> <li></li> <li> <li><!--</th--><th>🗿 🚮 📃 http://v</th><th>iralurl.com/Suraj/BFM/</th><th>🔹 🕨 🔀 Google</th><th>Q.)</th></li></li> | 🗿 🚮 📃 http://v                  | iralurl.com/Suraj/BFM/                                         | 🔹 🕨 🔀 Google                               | Q.)                 |
| 🚾 RoboForm 🝷 Search                                                                                                    | 💌 🍪 Si                          | uraj Anjaana                                                   |                                            |                     |
| 🛫 Viral Url.com)                                                                                                    |                                 | Write in perfect english! Whitesmoke                           | Protect Your Links                         | Now FreeClick Here! |
|                                                                                                    |                                 |                                                                |                                            | <u></u>             |
|                                                                                                    |                                 |                                                                |                                            |                     |
|                                                                                                    |                                 |                                                                |                                            |                     |
|                                                                                                    |                                 |                                                                | Secure Payment Form                        | 1                   |
| ٢                                                                                                    | rour Order                      |                                                                |                                            |                     |
| П                                                                                                    | TEM                             |                                                                | PRICE (USD)                                |                     |
| The Butterfly Marketing Manuscript/                                                                                                    |                                 |                                                                | \$97.00                                    |                     |
| h                                                                                                    | mmediate access to              | this product or service is available once payment is approved. | TAX: \$0.00                                |                     |
|                                                                                                    |                                 |                                                                | TOTAL: \$97.00<br>One payment (US Dollars) |                     |
| Y                                                                                                    | ∕our Payment                    |                                                                |                                            |                     |
| P                                                                                                    | ay now with Credit              | or Debit Card                                                  |                                            |                     |
|                                                                                                    |                                 |                                                                | or Pay with PayPal                         |                     |
| Ĩ                                                                                                    | our Location:                   |                                                                |                                            |                     |
| Z                                                                                                    | ip or Postal Code:              |                                                                |                                            |                     |
| Y                                                                                                    | four Name:                      |                                                                |                                            |                     |
| Y                                                                                                    | (our Email:                     |                                                                |                                            |                     |
| c                                                                                                    | ard Number:                     |                                                                |                                            |                     |
| E                                                                                                    | Expiration Date:                | 01 - 2008 -                                                    |                                            |                     |
| v                                                                                                    | /alidation Code:                | [ What is this? ]                                              |                                            |                     |
| Waiting for ssl.clickbank.net                                                                                                    | •                               |                                                                |                                            |                     |
| 🏄 Start 😻 Colin & Mike                                                                                                    | 📓 Colin - Conve                 | 🛛 〕 viral login info 🛛 👼 example-doc 🕽 💁 cloaking proc 🗍 👼     | Clocking Secti 😻 Colin & Mike              | 😜 🔮 🔔 📯 8:16 PM     |

And to be sure that you will get credit, go to bottom of above page you will see there [affiliate = viralurl].

You can also see this at the bottom of the picture below...

| CLICKBANK SECURE                                                                                                    | ORDER FORM - Mozilla F                                     | refox                                                                                                    | _ 8 ×              |
|----------------------------------------------------------------------------------------------------|------------------------------------------------------------|----------------------------------------------------------------------------------------------------|--------------------|
| <u>Eile Edit View</u> Hi <u>s</u>                                                                                                    | atory <u>B</u> ookmarks <u>T</u> ools                      | Help                                                                                                    | 0                  |
| •      •      •     •     •     •     •     •     •     •     •     •     •     •     •     •     •     •     •     •     •     •     •     •     •     •     •     •     •     •     •     •     •     •     •     •     •     •     •     •     •     •     •     •     •     •     •     •     •     •     •     •     •     •     •     •     •     •     •     •     •     •     •     •     •     •     •     •     •     •     •     •     •     •     •     •     •     •     •     •     •     •     •     •     •     •     •     •     •     •     •     •     •     •     •     •     •     •     •     •     •     •     •     •     •     •     •     •     •     •     •     •     •     •     •     •     •     •     •     •     •     •     •     •     •     •     •     •     •     •     •     •     •     •     •     •     •     •     •     •     •     •     •     •     •     •     •     •     •     •     •     •     •     •     •     •     •     •     •     •     •     •     •     •     •     •     •     •     •     •     •     •     •     •     •     •     •     •     •     •     •     •     •     •     •     •     •     •     •     •     •     •     •     •     •     •     •     •     •     •     •     •     •     •     •     •     •     •     •     •     •     •     •     •     •     •     •     •     •     •     •     •     •     •     •     •     •     •     •     •     •     •     •     •     •     •     •     •     •     •     •     •     •     •     •     •     •     •     •     •     •     •     •     •     •     •     •     •     •     •     •     •     •     •     •     •     •     •     •     •     •     •     •     •     •     •     •     •     •     •     •     •     •     •     •     •     •     •     •     •     •     •     •     •     •     •     •     •     •     •     •     •     •     •     •     •     •     •     •     •     •     •     •     •     •     •     •     •     •     •     •     •     •     •     •     •     •     •     •     •     •     •     •     •     •     •     •     •     •     • | 😡 🏠 💽 https:                                               | /ssl.clickbank.net/order/orderform.html?time=1204555861&vvvv=62666d736372697074&item= 🙆 💌 🕨 📔                                                                           | G Google           |
| 🔤 RoboForm 👻 Search                                                                                                    | - &                                                        | iuraj Anjaana                                                                                                    |                    |
|                                                                                                    | Zip or Postal Code:                                        | rayrai                                                                                                    |                    |
|                                                                                                    | Your Name:                                                 |                                                                                                    |                    |
|                                                                                                    | Your Email:                                                |                                                                                                    |                    |
|                                                                                                    |                                                            |                                                                                                    |                    |
|                                                                                                    | Card Number:                                               |                                                                                                    |                    |
|                                                                                                    | Expiration Date:                                           | 01 2008 -                                                                                                    |                    |
|                                                                                                    | Validation Code:                                           | [ <u>What is this?</u> ]                                                                                                    |                    |
|                                                                                                    |                                                            | Paultan I International                                                                                                    |                    |
|                                                                                                    |                                                            |                                                                                                    | VeriSign           |
|                                                                                                    |                                                            | TESTED 03-MAR                                                                                                    | VERIFY             |
|                                                                                                    | Terms of sale:                                             |                                                                                                    |                    |
|                                                                                                    | <ul> <li>Your purchase</li> <li>ClickBank will,</li> </ul> | vill appear on your bank statement under the name "CLKBANK*COM".<br>at its discretion, allow for the return or replacement of any defective product within 8 weeks fron | n the date         |
|                                                                                                    | of purchase. Fo<br>• The geographic                        | <sup>,</sup> more detail see our <u>return policy</u> .<br>location of your computer has been determined and recorded. All attempts at fraud will be pros               | ecuted.            |
|                                                                                                    | Information sub                                            | nitted in conjunction with this order is handled within the constraints of our <u>privacy policy</u> .                                                                  |                    |
|                                                                                                    | <ul> <li>Your name and</li> <li>The Clickbank I</li> </ul> | farketplace is not a chartered bank or trust company, or depository institution.                                                                                        | purchase.          |
|                                                                                                    | <ul> <li>The Clickbank I<br/>any state or fed</li> </ul>   | farketplace is not authorized to accept deposits or trust accounts and is not licensed or regula<br>eral banking authority.                                             | ted by             |
|                                                                                                    | Copyright © 2008                                           | Click Sales Inc. <u>ClickBank</u> / 917 Lusk St / Suite 200 / Boise ID 83706.                                                                                           | Secure<br>Payments |
|                                                                                                    |                                                            | [affiliate = viralurl]                                                                                                    |                    |
| Done                                                                                                    |                                                            |                                                                                                    | ssl.clickbank.net  |
| 者 Start 🕘 Colin & M                                                                                                    | 1ike 🛛 🌋 Colin - Conve                                     | .   🐻 viral login info   🗃 example-doc   」 cloaking proc   🖻 Clocking Secti   🧐 CLICKBANK                                                                               | S 20 PM            |

😻 ViralURL.com - Mozilla Firefox - 8 × Eile Edit View History Bookmarks Tools Help 🔹 🕨 💽 🔹 screenshot-utility 🗢 🕶 🖙 😴 📀 🏠 🔝 http://viralurl.com/addurl.php 🚾 RoboForm 🝷 Search 💌 🚳 Suraj Anjaana ViralURL.com 🚨 📄 (Untitled) Colin & Mike - Butterfly Marketing Welcome to viralurl.com AN UNRIVALLED ALL IN ONE TOOL THAT INSTANTLY AUTOMATES YOUR INCOME Home | Edit Account | Bonuses | Inbox (10) | Contact Us | onial Hoti Surray . 0 G C -1 **Cloaking Section** de To Gold Current Url's Add Url Advanced Cloaking Lusing Your ViralURL.com Silver Membership System Video Ultra Add URL Note: It's recommended to keep the optional keyword short. That way your final URL will be shorter as well. URL (start with http://): http:// Keyword (Optional): Page Title (Optional): Enable Credits [?]: 💽 Yes O No Viralbar to be placed at: 💿 Top C Bottom Add URL Done 🥙 Start | 😻 ViralURL.co... 🚆 Colin - Conve... | 👼 viral login info... | 🗑 example-doc-... | 👼 cloaking proc... | 🗑 Clocking Secti... | 🥮 CLICKBANK S... | 🔁 😋 🛒 🚰 😩 📿 8:25 PM

Now let's select the **Current Url's** submenu of the **Cloaking Section**:

After you selected the **"Current Url's"** submenu of the **Cloaking Section**, you will see the webpage as shown on the next page and in this page you can see all URL's you have cloaked so far.

On that page you have several options...

You can click on "Copy" to copy the short / cloaked URL straight into your computers clipboard. By pressing CTRL+V on your keyboard you can then paste it anywhere you like.

You can click on "Stats" to view the complete statistics for that URL.

You can click on "Edit" to edit the URL settings.

You can click on "Delete" to remove that URL as well as all statistics for it.

But right now, let's search for the URL with the keyword "BFM" and click on the option "Stats".

#### Cloaking Section → Current Url's Section:

| 😻 ¥iralURL.com - Mozill                        | a Firefox                            |                                                                                                    |                                     |             | _       | . 8 ×    |
|------------------------------------------------|--------------------------------------|----------------------------------------------------------------------------------------------------|-------------------------------------|-------------|---------|----------|
| <u>E</u> ile <u>E</u> dit ⊻iew Hi <u>s</u> tor | ry <u>B</u> ookmarks <u>T</u> ools   | : Help                                                                                             |                                     |             |         | ()       |
| 🦛 • 🧼 • 🧭 I                                    | 🖂 🚮 🔝 http:                          | ://viralurl.com/current_url.php                                                                    | ▼ ► G • screens                     | not-utility |         | Q        |
| 📰 RoboForm 👻 Search                            | - 4                                  | Suraj Anjaana                                                                                      |                                     |             |         |          |
| ViralURL.com                                   |                                      | 🕒 (Untitled) 🚺 💽 Colin & Mike - Butterf                                                            | ly Marketing                        |             |         | -        |
| 21                                             | Click on "Copy"<br>can then paste    | to copy the short URL straight into your Clipboard. By pressi<br>it anywhere you like.             | ing CTRL+V on your keyboard you     |             | 2       | <u>^</u> |
| a serve                                        | Click on "Stats"                     | shows you the statistics for that URL.                                                             |                                     |             |         |          |
|                                                | Click on "Edit" t                    | o edit the URL settings.                                                                           |                                     |             |         |          |
| с <u>х</u>                                     | Click on "Delete                     | " to remove that URL as well as all statistics for it.                                             |                                     | Ŭ           |         |          |
| -UL                                            | By clicking on "H<br>asction choices | Keyword", "Short URL" or "Target URL" you can change how<br>you see this years total unique clicks | the list below is sorted. Below the |             | 24      |          |
|                                                |                                      | Click here to add new cloaking URL's                                                               |                                     |             |         | •        |
| 24                                             | Keyword                              | Short URL> Target URL                                                                              | Action                              |             | 2       |          |
|                                                | BFM                                  | http://viralurl.com/Suraj/BFM><br>> http://tmstore.bfmscript.hop.clickbank.net                     | Copy Stats Edit Delete<br>1         |             |         |          |
|                                                | Blog2                                | http://viralurl.com/Suraj/Blog2><br>> http://viralurl.com/Suraj                                    | Copy Stats Edit Delete<br>4         | Ŭ.          |         |          |
| -Un                                            | Banner                               | http://viralurl.com/Suraj/Banner><br>> http://viralurl.com/Suraj                                   | Copy Stats Edit Delete<br>5         |             | AL.     |          |
|                                                | Blog1                                | http://viralurl.com/Suraj/Blog1><br>> http://ViralURL.com/Suraj                                    | Copy Stats Edit Delete<br>5         | •           |         | •        |
| 24                                             | Blog                                 | http://viralurl.com/Suraj/Blog><br>> http://viralurl.com/Suraj                                     | Copy Stats Edit Delete<br>O         |             | 2       |          |
|                                                | Forum                                | http://viralurl.com/Suraj/Forum><br>> http://viralurl.com/Suraj                                    | Copy Stats Edit Delete<br>O         |             |         |          |
|                                                | *AffiliateLink                       | http://viralurl.com/Suraj><br>> http://ViralURL.com/Suraj                                          | Copy Stats Edit Delete<br>5         |             |         | -        |
| -44                                            |                                      | Listings 1 to 7 of 7                                                                               |                                     |             | AL.     |          |
|                                                |                                      | Loss Weight ED FE                                                                                  | 0                                   |             |         |          |
| Done                                           |                                      | LANC WEIRHEFKELE                                                                                   |                                     |             |         |          |
| Start Winall IDL                               | com - 🧟 Colin - Co                   | onversation 🔄 viral login informa 🛛 🗑 example-doc-tuto 🗍 🍋 cloaking                                | process - Mail Clocking Section t   |             | 2 O 8   | 29 PM    |
|                                                |                                      |                                                                                                    | process in the clocking sector and  |             | · · · · |          |

The Stats option will show you all information (Statistics for URL) of your link.

You will see how many people have viewed your pages per day, month and year.

You will also see how many visitors are unique and how many total visitors there are (including return visitors).

Additionally this page will show you the referring web pages of your visitors.

See the picture on the next page...

#### Statistics for URL:

| - 🕪            | - @      | 🛛 🐼 🔝 Ы                         | tp://viralurl.com/stats. | php?id=61669             |                         |                      | ▼ ► G • screensho | ot-utility |       |  |
|----------------|----------|---------------------------------|--------------------------|--------------------------|-------------------------|----------------------|-------------------|------------|-------|--|
| oboForm        | • Search | <u> </u>                        | 🍪 Suraj Anjaana 📗        |                          |                         |                      |                   |            |       |  |
| ViralURI       | L.com    |                                 | (Untitled)               |                          | Colin & Mike - Butte    | erfly Marketing 🗾 🔝  |                   |            |       |  |
| 2.             |          |                                 | -                        | <b>U</b>                 | 0                       | 9                    |                   |            | 3,    |  |
| and the second |          | Cloaking Section                | Email Section            | Ad Credit Section        | Promotion Section       | Earnings Section     | Upgrade To Gold   | <u> </u>   | - Che |  |
|                | -        |                                 |                          | Affiliate l              | <b>_ink:</b> Click Here |                      |                   | 0          |       |  |
| -U.            |          |                                 |                          | Statis                   | tics for URL            |                      |                   |            | 14    |  |
|                |          |                                 |                          | URL: http://tmstore.     | bfmscript.hop.clickban  | k.net                |                   | 5          |       |  |
| 7              |          | Detai                           | ils                      | All Clicks               | Uniqu                   | e Clicks             |                   |            |       |  |
| 14             |          | Toda                            | y's clicks:              | 3                        | 1                       |                      |                   |            | IL.   |  |
|                |          | Yeste                           | erday's clicks:          | 0                        | 0                       |                      |                   |            |       |  |
|                |          | This M                          | Month's clicks:          | З                        | 1                       |                      |                   |            |       |  |
|                |          | Last                            | Month's clicks:          | 0                        | 0                       |                      |                   |            |       |  |
| 2              |          | This \                          | Year's clicks:           | 3                        | 1                       |                      |                   |            | 2     |  |
|                |          | Last                            | Year's clicks:           | 0                        | 0                       |                      |                   |            |       |  |
|                | -        |                                 |                          | Traf                     | fic Details             |                      |                   | -          |       |  |
| 14             |          | Below you car<br>Gold / Platiou | n see up to the la       | ist 10 referring URL's - | that your visitors whe  | re at when they clic | ked on your link. |            | Nu.   |  |
|                | 0        | Sold / Hadrid                   |                          |                          |                         |                      |                   |            |       |  |
|                |          |                                 |                          | From                     |                         | Clic                 | ks                |            | 3     |  |
| 21             |          |                                 |                          |                          |                         |                      |                   |            | - Chi |  |
| N.             |          |                                 |                          | Click Here To Refre      | esh This Stats Page No  | 3W                   |                   |            |       |  |

You are now setup and can promote that new link. To add another URL just repeat the above steps.

The Advanced Cloaking section is explained in a separate tutorial that you find at:

http://ViralURL.com/tutorials/AdvancedCloaking.pdf

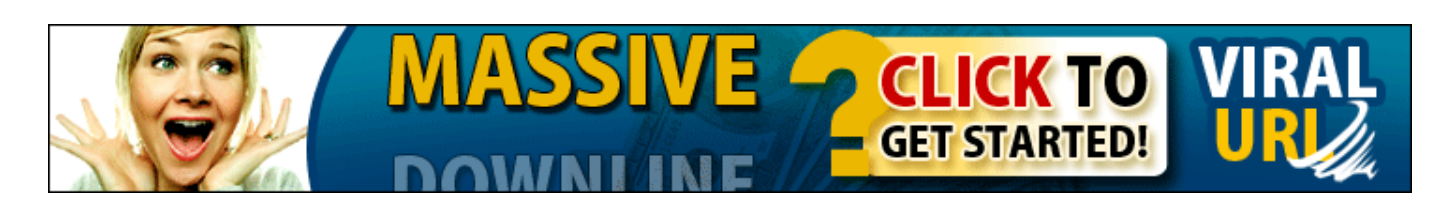